# 排污权交易

用

户

手

册

# 目录

| 1 | 进入交易系统 | 3  |
|---|--------|----|
| 2 | 用户注册   | 3  |
| 3 | 用户登录   | 6  |
| 4 | 竞拍交易申请 | 7  |
| 5 | 竞拍交易出价 | 9  |
| 6 | 竞拍交易成交 | 10 |

## 1、进入交易系统

登陆湖北环境资源交易中心有限公司门户网站 http://www.hberec.com/,首页 banner 即为交易系统入口,点击进入排污权交易系统。

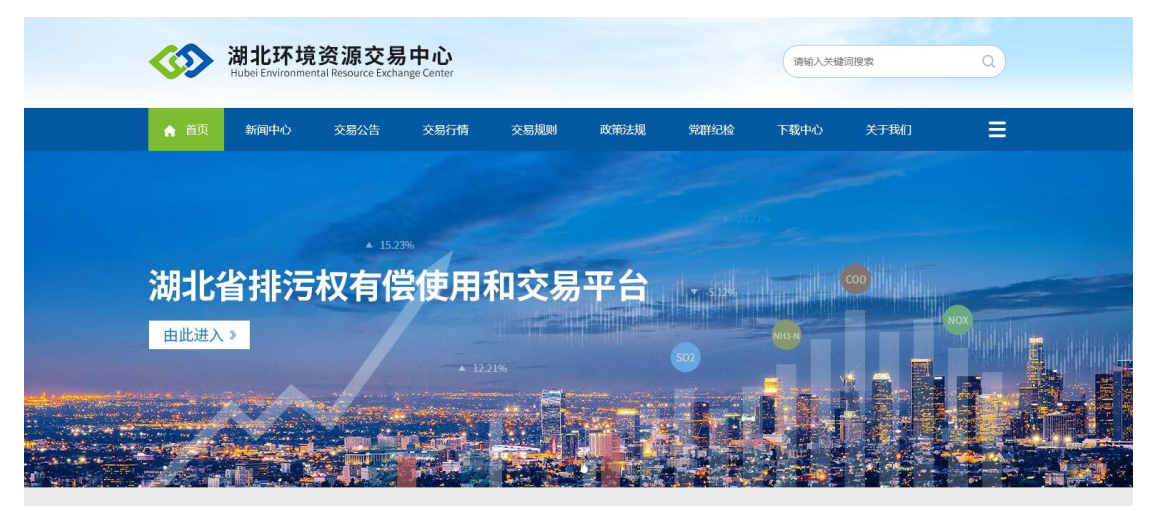

### 2、用户注册

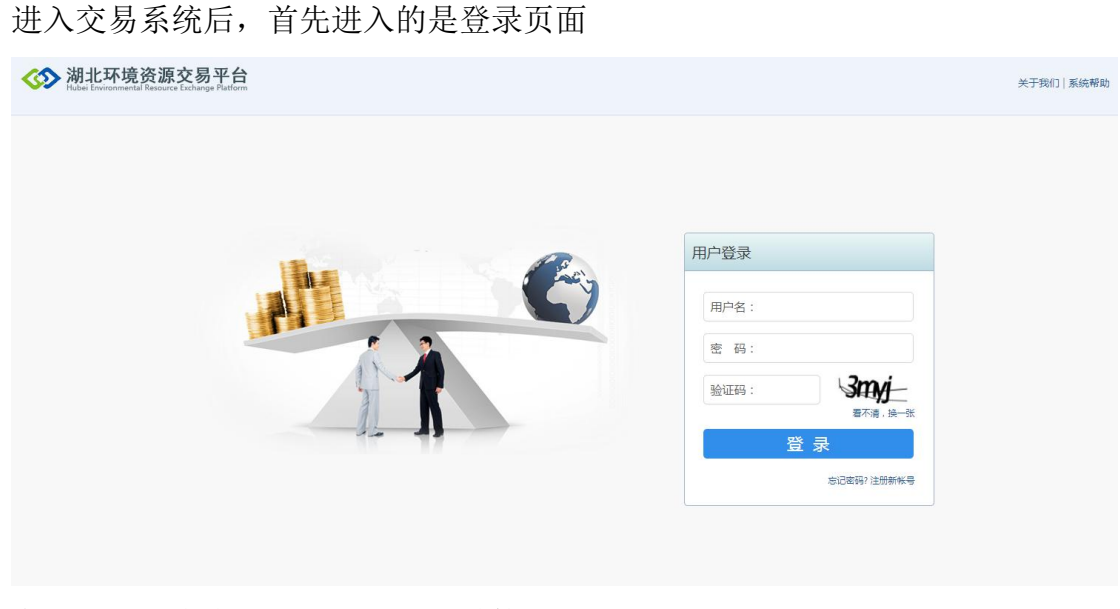

在登录页面点击"注册新账号"链接进入注册页面,如下图

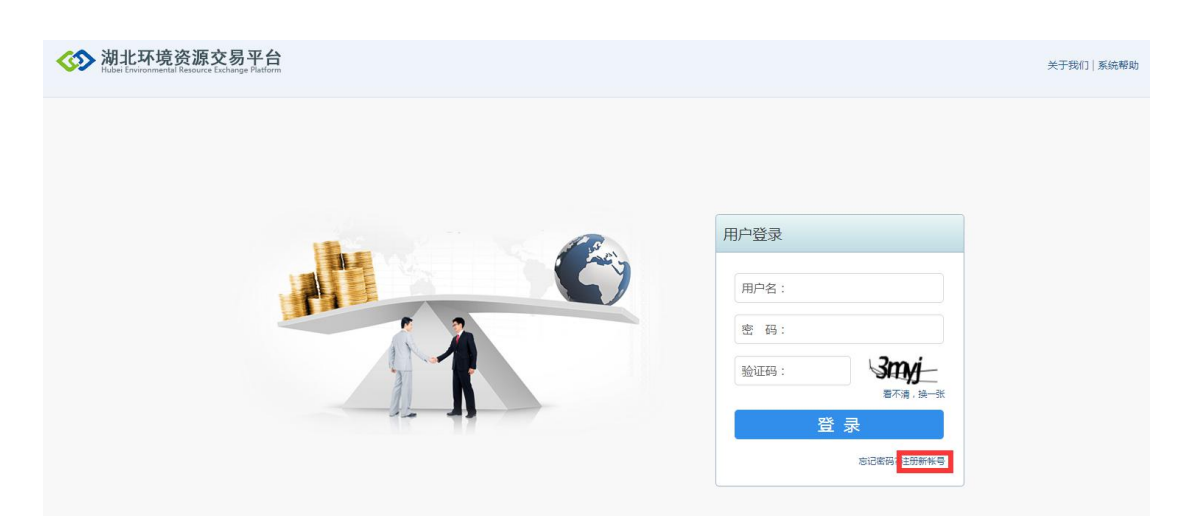

填写注册账号的资料,其中带"\*"号的为必填项,填写完成后点击"提交" 按钮,如下图

|            | 2011年1月1日日日日日日日日日日日日日日日日日日日日日日日日日日日日日日日日日 |       |
|------------|-------------------------------------------|-------|
|            |                                           |       |
| * 用户名      |                                           |       |
| *密 码       |                                           |       |
| *确认密码      |                                           |       |
| * 注册手机号    |                                           |       |
| * 验证码      |                                           | 发送验证码 |
| * 中乙邮符     |                                           |       |
| 电子叫相       |                                           |       |
| * 企业全称     |                                           |       |
| 企业简称       |                                           |       |
| 公司地址       |                                           |       |
| 邮政编码       |                                           |       |
| * 法定代表人    |                                           |       |
| *联系人       |                                           |       |
| 联系人电话      |                                           |       |
| *联系人手机     |                                           |       |
| * 联系人邮结    |                                           |       |
|            |                                           |       |
| * 是否三证合一   | 是 <b>v</b>                                |       |
| *证件类型      | 统一社会信用代码证 🔻                               |       |
| * 统一社会信用代码 |                                           |       |
|            | * 上传三证合一营业执照扫描件                           |       |
|            | 仅限jpg/jpeg/gif/png且小于2M的图片                |       |
|            | □ 我完全理解并同意遵守《注册会员服务协议》                    |       |
|            | 提交返回                                      |       |

使用上传证件功能时,请先选择是否为三证合一企业,并根据类型上传对应

证照的扫描件,请确认文件格式为jpg、jpeg、gif、png或pdf,并确认文件大小不超过2兆。

提示提交成功后,系统返回登录界面,用户可使用注册的用户名密码进行登录。

如遇点击"提交"按钮后没有反应的情况,请返回检查注册信息是否完整、 正确,每个条目的填写提示在点击条目后均会显示在条目右侧,填写有误的条目, 其提示将会以红色标记。

#### 3、用户登录

在用户登录页面输入正确的用户名、密码、验证码,点击"登录"按钮,如 下图:

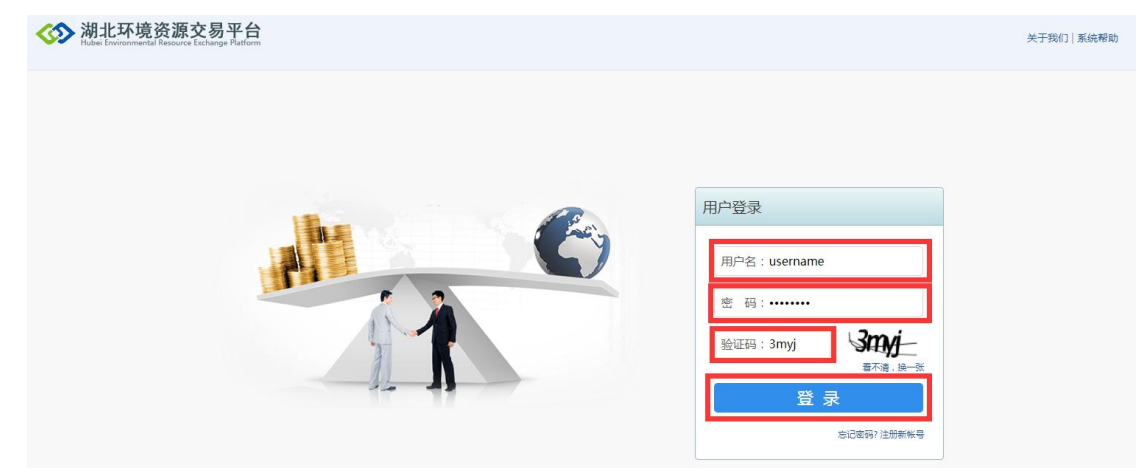

登录成功后,系统进入用户首页,如图:

| 初北<br>Hubei Env                                                                     | <mark>环境资源交易平台</mark><br>ronmental Resource Eschange Platform |                           | () |
|-------------------------------------------------------------------------------------|---------------------------------------------------------------|---------------------------|----|
| 个人空间                                                                                | 排污权交易                                                         |                           |    |
| 您的位置:企业空间                                                                           |                                                               |                           |    |
| <ul> <li>▲ 用户信息</li> <li>&gt; 企业首页</li> <li>&gt; 修改资料</li> <li>&gt; 信息查看</li> </ul> | 您好,<br>用户编号:<br>上次登录时间:                                       | □ 已期定 図 已期定 用户引导<br>安全导致: |    |
| <ul> <li>&gt; 风脸评估</li> <li>&gt; 交易指南</li> <li>安全设置</li> <li>場件日古管理</li> </ul>      |                                                               |                           |    |
| 深IFU <sup>106</sup> 居江                                                              |                                                               |                           |    |

如遇到忘记密码的情况,请点击下方的"忘记密码?"按钮重置密码。

#### 4、竞拍交易申请

用户在完成资质审核后,即可进行排污权交易。

交易段时间由交易中心以公告及通知的形式进行发布,其中每场交易 30 分钟分为三个时间段,以十点至十点半的场次为例,十点至十点十分为申请时间段, 具有交易资质的用户可在该时间段内提交竞拍申请,十点十分至十点二十为交易时间段,十点二十至十点三十为延长竞价时间段。

用户完成注册,向交易中心提交相关材料,并通过管理员审核后,点击"排 污权交易-竞拍交易"菜单进入下图所示界面

| 小人公知       相野祝公具       学校       病次各時       品牌名称       病次状态       报名人塾       我拍二期       报名人塾       我拍二期       根田貴金術       経営食術       経営食術       基定告末時间       学         費約交互       序号       病次各時       品牌名称       病次状态       报名人塾       発拍二期       服装名并描述時间       自由食給期       経営食期       最累告末時间       学         費約交互       月       20210602       20210602       202106-02       202106-02       202106-02       15:40       15:50          7       20210602       20210602       202106-02       202106-02       202106-02       202106-02       202106-02       15:40       15:50          1       协议特比/注的交易       5       20210602       第216       0       2021-06-02       2021-06-02       2021-06-02       15:40       15:50          1       6       20210602       第216       0       2021-06-02       2021-06-02       2021-06-02       16:40       14:50          1       20210602       第216       0       2021-06-02       2021-06-02       2021-06-02       11:10       11:20          1       20210602       第216       0       2021-06-02       2021-06-02       2021-06-02       10:40<                                                                                                    | 志时间 参与1  |
|----------------------------------------------------------------------------------------------------|----------|
| ☆理:##RQX目 ★ #824                                                                                                    | 志时间 参与   |
| 発行交易         序号         %次衣谷         品种名称         场火就法         投名人数         食油日期         投名升始时间         自由会新期         延时会新期         最初会新期         最初会新期         最初会新期         最初会新期         最近常本時间         常           かと時に決定的交易         8         202106022氟氧化物2         04氟氧化物         符合拍         0         20210602         202106022氟氧化物1         04氟氧化物         行合拍         0         20210602         16:00         16:20             协议转让定的交易         6         202106022氟氧化物1         04氟氧化物         行食拍         0         20210602         20210602         15:00         15:00         15:00                                                                                                    | 市村间 参与1  |
| 時心は上注か交易         8         20216602         第礼税物         特責拍         0         2021-06-02         2021-06-02         16.10         16.20         -           が心は上注か交易         7         20216602         第礼税の         0         2021-06-02         2021-06-02         16.00         16.10         16.20         -           协公体上注的交易         6         20216602         第礼税の         2021-06-02         2021-06-02         15.00         15.40         15.50         -           信息当场         6         20216002         第礼税の         2021-06-02         2021-06-02         15.00         15.40         15.50         -           信息当场         6         20216002         第礼税の         2021-06-02         2021-06-02         15.00         15.40         14.50         -           信息当场         3         20216002         第礼税         0         2021-06-02         2021-06-02         2021-06-02         14.40         14.50         -           実家賃給         3         20210602         2023         2021-06-02         2021-06-02         2021-06-02         10.01         10.00         10.00         10.00         10.00         10.00         10.00         10.00         10.00         10.00         10.00         10.00 |          |
| 1     7     202106022二第代載2     03二氟代義     特発拍     0     2021-66-02     2021-66-02     15:40     15:50        加速均上/注向交易     6     202106022二氟代積     特貨拍     0     2021-66-02     2021-66-02     15:10     15:20        加速     2     202106022二氟代積     特貨拍     0     2021-66-02     2021-66-02     15:10     15:20        (自告当)     3     202106022     元償     特貨拍     0     2021-66-02     2021-66-02     10:10     11:10     11:20        文素真拍     3     20210602(茶索電量0     0/(学電電量     特貨拍     0     2021-66-02     2021-66-02     10:10     10:50        文素真拍     2     20210602(茶高質10     02(素)     特貨拍     0     2021-66-02     2021-66-02     10:01     10:0     10:0        文素真拍     2     20210602(茶高質10     02(素)     特負拍     0     2021-66-02     2021-66-02     10:0     10:0     10:0        文素真拍     1     20210602(茶高質10     02(素)     待負拍     0     2021-66-02     2021-66-02     10:0     10:0     10:0        文書加加     1     20210602(茶高質10     10:0     10:0     10:0     10:0                                                                                                    | - 不定     |
| ・         ・         ・                                                                                                    | - 不定     |
| 自自告前       5       20210602       第14.80       03       第14.91       04       14.50          大家常品       4       20210602       第202.30       行き拍       0       2021-06-02       2021-06-02       11.00       11.10       11.20          天家常品       3       20210602/(小常常業量)       01/(小常常業量)       行き拍       0       2021-06-02       2021-06-02       10.40       10.50          東京指台       1       20210602/(小常常業量)       01/(小常常業量)       日成文       3       2021-06-02       2021-06-02       2021-06-02       09.40       09.50          小自我の名       1       20210602/(小常業量量)       01/(小常需要量)       日成文       3       2021-06-02       2021-06-02       09.40       09.50          小自我の名       1       20210602/(小常需要量)       日成文       3       2021-06-02       2021-06-02       09.40       09.50          小自我の名       10       10/(小常需量量)       日成文       3       2021-06-02       2021-06-02       09.40       09.50          小自我の名       10       10/(小常需量量)       日成文       1       10       10       10       10       10       10       10       10       10 <t< td=""><td>- 不定</td></t<>                                                                                                    | - 不定     |
| 4     20210602気気の2     02気気の     符合拍     0     2021-66-02     2021-66-02     11.10     11.20        実成自由     3     20210602代学高気量02     01化学高気量     特負拍     0     2021-66-02     2021-66-02     10.40     10.50        意味気白     2     202016022代学高気量01     01化学高気量     ご用     3     2021-66-02     2021-66-02     10.10     10.20        1     20216022代学高気量01     01化学高気量     ご用     3     2021-06-02     2021-06-02     09.40     09.50                                                                                                    | - 不定     |
| 朱英葉曲 3 20210602代学需業量0 0代学需業量 符発拍 0 2021-06-02 2021-06-02 10:30 10:40 10:50 -<br>合用自 1 20210602代学需業量0 0代学需業量 行発拍 0 2021-06-02 10:00 10:10 10:20 -<br>1 20210602代学需業量0 0代学需業量 已成交 3 2021-06-02 2021-06-02 10:00 09:40 09:50 -<br>今日自 1 20210602代学需業量0 0代学需業量 已成交 3 2021-06-02 2021-06-02 09:30 09:40 09:50 -<br>医中型角体                                                                                                    | - 不定     |
| 2 202106022茶煎01 02茶茶 待発拍 0 2021-06-02 2021-06-02 10:00 10:10 10:20<br>1 20210602(冷漂素呈量01 01化冷震装量 已成交 3 2021-06-02 2021-06-02 09:30 09:40 09:50<br>今日自命<br>時間祭告                                                                                                    | - 不定     |
| 1 20210602代学需要量01 01代学需要量 已成文 3 2021-06-02 2021-06-02 09-30 09-40 09:50 -<br>今日発始<br>近期预告<br>市中告輪                                                                                                    | - 不定     |
| A由文档           今日貴始           近期気告                                                                                                    | 19:50 不定 |
| 今日真的<br>近期反告<br>历中意的                                                                                                    |          |
| 近期预告                                                                                                    |          |
| 历史意识                                                                                                    |          |
| //J>_P5H                                                                                                    |          |
| 寬抬公告                                                                                                    |          |
| 文件上传                                                                                                    |          |
| 站的信息                                                                                                    |          |
|                                                                                                    |          |

在今日竞拍场次列表中,点击需要购买的场次,就会进入申请界面。界面如 下图所示:

| 20210602氨                 | 页,01                                       |                                       |                                                                                                    |      |             |                                   |  |
|---------------------------|--------------------------------------------|---------------------------------------|----------------------------------------------------------------------------------------------------|------|-------------|-----------------------------------|--|
| 服名开始时间:20                 | 021-06-02 10:00                            | 起拍价: 14000.00 元                       |                                                                                                    |      |             |                                   |  |
|                           |                                            | 标段编号:B20210601                        | 标段编号:B202106010113                                                                                              |      |             |                                   |  |
| 寬拍开始时间:20                 | 021-06-02 10:10                            | 分类名称:02氨氮                             |                                                                                                    |      | 场次状         | 场次状态:待竟拍<br>竟拍周期:10分<br>竟拍欄式:公开增价 |  |
| 寬拍结束时间:20                 | 021-06-02 10:20                            | 产品名称:                                 |                                                                                                    |      | 党拍牌         |                                   |  |
|                           |                                            |                                       |                                                                                                    |      | 咒拍機         |                                   |  |
|                           |                                            | 112日奴主。                               |                                                                                                    |      | 成交相         | l式: 部分竟拍                          |  |
|                           |                                            |                                       | a da anciente de la compañía de la compañía de la compañía de la compañía de la compañía de la compañía de la c |      | 报名人         | 322 : 0                           |  |
|                           | G                                          | <u>e</u> i                            | 急拍报名                                                                                                    |      | 12.00-0     | ELC - JARA LANYARDA.BOCKD -       |  |
| 欠详情                       | k≱                                         |                                       | 記田版名                                                                                                    |      | T           |                                   |  |
| <b>欠详情</b><br>场次名称:       | 20210602氨氮01                               | ▲ 3 场次状态: 待完拍                         | <b>記田版名</b><br>寬拍櫃式:                                                                                            | 公开增价 | 报盘模式:       | 单价报盘                              |  |
| <b>次详情</b> 杨次名称:<br>寬拍时间: | 以<br>20210602氨氮01<br>2021-06-02 10:10:00 至 | ▲<br>汤次状态: 待竞拍<br>2021-06-02 10:20:00 | 初日版名                                                                                                    | 公开增价 | - 振動機式:<br> | 单价报盘保证金线上结算                       |  |

第7页共11页

| 产品代码:  | i    | 产品名称: | 卖方名称: | 搜索        | 清空               |
|--------|------|-------|-------|-----------|------------------|
| 产品代码   | 产品名称 | 分类名称  | 市场编码  | 卖方编号      | 卖方名称             |
| 420102 | 武汉氨氮 | 02氨氮  | ETS   | 000000107 | 武汉市生态环境局         |
| 420602 | 襄阳氨氮 | 02氨氮  | ETS   | 000000004 | 襄阳市生态环境局         |
|        |      |       |       |           | Costaniz Max[1/1 |

进入页面后,首先点击"产品名称"输入框,弹出产品列表页面:

用户在页面中点选需要购买的标的物,点击"确定"按钮后完成选择。

选择标的物后,在"报名数量"输入框内输入需要购买的排污权量,如下图:

| 210602氨                                                                       | 氮01                                   |                             |                                                                           |                                |                                                                                                    |                       |                                  |
|-------------------------------------------------------------------------------|---------------------------------------|-----------------------------|---------------------------------------------------------------------------|--------------------------------|----------------------------------------------------------------------------------------------------|-----------------------|----------------------------------|
| 最各开始时间:2021-06-02 10:00<br>電拍开始时间:2021-06-02 10:10<br>電拍結束时间:2021-06-02 10:20 |                                       |                             | 合价: 14000.00 元<br>设编号: B20210601<br>终名称: 02氨氮<br>品名称: (武汉氨氮<br>马数量: (二二二) | 场穴灯<br>第1日<br>第1日<br>成文利<br>报名 | 场次编号: E21060202<br>场次状态: 待费拍<br>竞拍周期: 10分<br>竟拍概式: 公开增价<br>成交概式: 部分费拍<br>报名人数: 0<br>挂牌单位: 湖北环境宽置交易 |                       |                                  |
|                                                                               |                                       |                             | Ø                                                                         | 竟拍报名                           |                                                                                                    | 拉牌                    | 单位: 潮北环境资源交易                     |
| <b>祥</b> 情                                                                    |                                       |                             | 2 ŝ                                                                       | 急拍报名                           |                                                                                                    | 31.09J                | 单位: 湖北环境资源交易                     |
| <b>抟情</b><br>场次名称:                                                            | 20210602氨氮01                          | 场次状态:                       | ☑〕                                                                        | 竟拍版名                           | 公开增价                                                                                               | 1384<br>报盘模式:         | ₩Q: 第北环境改建交易。<br>単价报盘            |
| <b>洋情</b><br>场次名称:<br>寬拍时间:                                                   | 20210602氨氮01<br>2021-06-02 10:10:00 至 | 场次状态:<br>2021-06-02 10:20:0 | Z 3<br>待竞拍<br>00                                                          | 常拍报名                           | 公开增价                                                                                               | 王碑:<br>报盘模式:<br>结算方式: | 单位: 湖北环境改建交易。<br>单价报盘<br>保证金线上结算 |

填写完需要购买的数量后,并点击"竞拍报名"按钮,即可完成申请操作。 交易场次开场需满足至少三家企业提出申请的条件,如果在该轮次的申请时间结 束时,提出申请的企业仍未达到三家,则该轮流拍。完成申请操作后,请等待交 易开场。

# 5、竞拍交易出价

交易时间段为用户自由竞价的时间段,用户在该时间段内可自由出价竞价。 进入报价时间段后,界面将变为报价入口界面:

| the second second second second second second second second second second second second second second second s |       |                |       |      |     |                   |
|----------------------------------------------------------------------------------------------------|-------|----------------|-------|------|-----|-------------------|
| i束: 0 天 0 时 8 分 41                                                                                             | 砂起拍   | 酚:14000.00 元   |       |      |     | 収めの日、101060303    |
|                                                                                                    | 标段    | 编号:B2021060101 | 113   |      |     | - 初次病号: E21000202 |
| 名开始时问: 2021-06-02 10:00 分类名称: 02氯氮                                                                             |       |                |       |      |     |                   |
| 白开始时间:2021-06-02 10:10                                                                                         |       | 椐              | 紒     |      |     | 竟拍模式:公开增价         |
| 结束时间:2021-06-02 10:20                                                                                          |       |                |       |      |     | 成交模式: 部分竞拍        |
|                                                                                                    |       |                |       |      |     | 报名人数:4            |
|                                                                                                    |       |                |       |      | N   | 挂牌单位: 湖北环境资源交易    |
|                                                                                                    |       |                |       |      |     |                   |
| 情                                                                                                    |       |                |       |      |     |                   |
| /// 46/10/10/10/10/10/10/10/10/10/10/10/10/10/                                                                 | 场次状态: | 竞拍中            | 寬拍機式: | 公开增价 | 报盘核 | 載式: 单价报盘          |

|        |               |               | 氨氨        |           |          |     | 出价      | 记录   |      |
|--------|---------------|---------------|-----------|-----------|----------|-----|---------|------|------|
| 距结束: 🚺 | 天 0 时 8 分 38  | 砂             |           |           |          | 出价人 | 报价单价(元) | 报价数量 | 报价时间 |
|        |               |               |           |           |          |     | 无证      | 录5   |      |
| 公      | 开增价           | 当則取り          | 时权17五部(兀) | 1945      | 0.00     |     |         |      |      |
| 标段编号:  | B202106010113 | 竟拍量(报名<br>量): | 0.1000    | 起拍价(元):   | 14000.00 |     |         |      |      |
| 底价(元): | ****          | 出价次数:         | 0         | 报盘模式:     | 单价报盘     |     |         |      |      |
| +50    | +100 +150     | +200          | +250 +300 | +350 +400 | +450     |     |         |      |      |
|        |               | →出量           |           | 确认出       | 助命       |     |         |      |      |

点击"报价"按钮,进入正式的报价页面,如图:

在报价页面中,首先填写出量,出量一般与申请时填写的报名量一致。

填写完出量后,请选择报价,点击加价按钮可在当前报价的基础上向上加价, 页面中的加价按钮可在报价栏中的价格的基础上向上加价,多次点击可进一步提 高报价。 在报价栏中的价格达到心理价位后,点击"确认出价"按钮进行出价,在一场竞价中可多次出价,并且即使已经是当前场次的最高报价,也可以进行进一步的报价。

成功报价后,您的报价会以红色文字显示在页面右上的报价列表中,如图:

|        |                                                                                           |               |           | 出价词          | 录        |     |                        |  |          |      |
|--------|-------------------------------------------------------------------------------------------|---------------|-----------|--------------|----------|-----|------------------------|--|----------|------|
| 距结束: 🚺 | 距結束: 0 天 0 时 8 分 28 秒                                                                     |               |           |              |          |     |                        |  | 报价<br>数量 | 报价时间 |
| 竟公     | 寬拍模式         当前最高报价金额(元)         我的出价(元)           公开增价         15800.00         15800.00 |               | 湖北易日      | 北环境资源交<br>中心 | 15800.00 | 0.1 | 2021-06-02<br>10:15:58 |  |          |      |
| 标段编号:  | B202106010113                                                                             | 竟拍量(报名<br>量): | 0.1000    | 起拍价(元):      | 14000.00 |     |                        |  |          |      |
| 底价(元): | ****                                                                                      | 出价次数:         | 1         | 报盘模式:        | 单价报盘     |     |                        |  |          |      |
|        |                                                                                           | Ł             | 出价成功      |              |          |     |                        |  |          |      |
| +50    | +100 +150                                                                                 | +200          | +250 +300 | +350 +400    | +450     |     |                        |  |          |      |
|        |                                                                                           | 量出            | 0.1       | 确认出          | 价        | ß   |                        |  |          |      |

进入延长竞价时间段时,如果有用户在倒计时结束前三十秒内进行了出价, 那么倒计时就将再延长三十秒,直到没有用户出价,或者直到十点三十分延长竞 价时间段结束。

#### 6、竞拍交易成交

在竞价时间段结束时,当前出价最高的用户即为该场交易的成交用户。

交易结束后,可进入"买家竞拍"菜单下的"竞拍成交查询"页面,查询成 交信息,如图:

| 《》湖:<br>Hubeil                                       | <b>比环境资</b><br>Environmental Reso | 源交易平台<br>surce Exchange Platform |              |            |      |             | ▲ hbhjzx → 退出                            |
|------------------------------------------------------|-----------------------------------|----------------------------------|--------------|------------|------|-------------|------------------------------------------|
| 个人空间                                                 | 排污权交易                             | :                                |              |            |      |             |                                          |
| 图的位置: 排污权交易                                          | - 天家竟拍                            |                                  |              |            |      |             |                                          |
| 竟价交易                                                 |                                   | 竟拍成交列表                           |              |            |      |             |                                          |
| 协议转让/定                                               | 价交易                               | -                                |              | [m         | 〇博志  | 0 # **      |                                          |
| 协议转让/定                                               | 向交易                               |                                  | 7611922      | : 18774    | ♥Q技系 | <b>U</b> 周王 |                                          |
| 信息查询                                                 |                                   | 场次编号                             | 合同编号         | 场次名称       | 完拍类型 | 允许部分成交      | 卖方名称                                     |
| 👤 买家竟拍                                               |                                   | E21060202                        | 202102160000 | 20210602氨氮 | 代理党拍 | 是           | 湖北环境资源交易中心有限公司                           |
| <ul> <li>&gt; 我回应的场次</li> <li>&gt; 竟拍成交查询</li> </ul> | l "Ihn                            | E21053101                        | 202102140000 | 20210531化学 | 代理竞拍 | 昰           | 湖北环境资源交易中心有限公司                           |
| > 买家成交合同 > 买家寬拍持仓                                    | ·查询                               |                                  |              |            |      |             | 每页显示条数: 20 ¥)1 GO 4 1 > 总条数: 2 页数: [1/1] |
| 卖家竟拍                                                 |                                   |                                  |              |            |      |             |                                          |
| 寬拍交易                                                 |                                   |                                  |              |            |      |             |                                          |
| 文件上传                                                 |                                   |                                  |              |            |      |             |                                          |
| 站内信息                                                 |                                   |                                  |              |            |      |             |                                          |
|                                                      |                                   |                                  |              |            |      |             |                                          |

如有其它疑问,请致电 027-87716350 进行咨询。